# Konfigurieren der Webzugriffsverwaltung auf dem SPA122

### Ziel

Die Seiteneinstellungen für die *Web-Zugriffsverwaltung* ermöglichen Ihnen, den Zugriff auf das Webkonfigurations-Dienstprogramm eines SPA122 über das Internet remote zu konfigurieren. Diese Konfiguration bietet dem Benutzer das Dienstprogramm für den Webund Remote-Zugriff, das verschiedene Zugriffsoptionen bietet. Das Web-Zugriffsmanagement kontrolliert den verfügbaren Zugriff, um Webressourcen zuzulassen.

In diesem Artikel wird erläutert, wie die Web-Zugriffsverwaltung auf einem SPA122 konfiguriert wird.

## Anwendbares Gerät

SPA122

#### Softwareversion

·1.3.2 (2014)

## Konfiguration der Webzugangsverwaltung

Schritt 1: Melden Sie sich beim Konfigurationsprogramm für Telefonadapter an, und wählen Sie Administration > Management > Web Access Management (Verwaltung > Webzugriff) aus. Die Seite *Web Access Management* wird geöffnet:

| Web Access Management      |                           |
|----------------------------|---------------------------|
| Web Access                 |                           |
| Admin Access:              | Enabled      Disabled     |
| Web Utility Access:        |                           |
| Remote Access              |                           |
| Remote Management:         | Enabled      Disabled     |
| Web Utility Access:        | •HTTP OHTTPS              |
| Remote Upgrade:            | Enabled  Oisabled         |
| Allowed Remote IP Address: | OAny IP Address           |
|                            | ● 192 . 168 . 1 . 1 to 10 |
| Remote Management Port:    | 80                        |
| Submit Cancel              |                           |

Schritt 2: Klicken Sie auf **Aktiviert**, um die Webzugriffsverwaltung für den *Administratorzugriff* zu aktivieren, oder klicken Sie auf **Deaktiviert**, um die Webzugriffsverwaltung für den *Administratorzugriff* zu deaktivieren. Dadurch kann der Administrator auf das Konfigurationsprogramm für Telefonadapter zugreifen, wenn diese an den LAN-Port des SPA122 angeschlossen sind.

**Warnung:** Wenn *Admin Access* und *Remote Management* deaktiviert sind, kann der Administrator erst auf das Webkonfigurationsprogramm zugreifen, wenn das Gerät auf die Werkseinstellungen zurückgesetzt wurde.

Schritt 3: Überprüfen Sie im Feld *Webdienstzugriff* die Methode(n), mit der bzw. denen Sie auf das Konfigurationsprogramm für Telefonadapter zugreifen möchten.

·HTTP - Das HyperText Transfer Protocol (HTTP) wird verwendet, um auf Informationen zuzugreifen und diese über das Internet mithilfe der Verbindung zu verteilen, die der Server und der Host herstellen.

·HTTPS - HyperText Transfer Protocol Secure (HTTPS) wird auch für den Zugriff und die Verteilung von Informationen über das Internet verwendet, jedoch mit dem Vorteil einer Sicherheitsschicht.

Schritt 4: Klicken Sie auf **Aktiviert**, um den Remotezugriff zu aktivieren, oder klicken Sie auf **Deaktiviert**, um den Remotezugriff zu deaktivieren. Fahren Sie mit <u>Schritt 9</u> fort, wenn Sie **Deaktiviert** auswählen. Mit dem Remote-Zugriff können Sie von einem Gerät auf der WAN-Seite des SPA122 auf das Konfigurationsprogramm für Telefonadapter zugreifen.

**Hinweis:** Wenn Sie dies noch nicht getan haben, müssen Sie das Administratorkennwort ändern, um den Remote-Zugriff aus Sicherheitsgründen zu aktivieren, wenn das Kennwort immer noch als Standard festgelegt ist. Informationen zum Ändern des Kennworts finden Sie im Artikel *Benutzerkonteneinstellungen auf Telefonadaptern der Serie SPA100 konfigurieren*  Schritt 5: Klicken Sie auf **HTTP** als Standardprotokoll oder **HTTPS** als sicheres Protokoll, um die Methode für den Zugriff auf das Konfigurationsprogramm für Telefonadapter zu definieren. Der Standardwert ist "HTTP".

Schritt 6: Klicken Sie auf **Aktiviert**, um das Remote-Upgrade zu aktivieren, oder klicken Sie auf **Deaktiviert**, um das Remote-Upgrade zu deaktivieren. Wenn diese Funktion aktiviert ist, ermöglicht Remote-Upgrade Firmware-Upgrades auf dem analogen Telefonadapter von einem Gerät auf der WAN-Seite des SPA122. Sie können diese Einstellung nur ändern, wenn Sie über das LAN mit dem SPA122 verbunden sind.

Schritt 7: Klicken Sie auf das Optionsfeld **Any IP Address** (Beliebige IP-Adresse), um die Konfiguration des SPA122 durch eine beliebige Remote-IP-Adresse zu ermöglichen. Klicken Sie auf das Optionsfeld direkt unter dem Optionsfeld "Any IP Address" (Beliebige IP-Adresse), um nur einer IP-Adresse oder einem Adressbereich den Remote-Zugriff auf den SPA122 zu ermöglichen. Geben Sie die IP-Adresse oder den IP-Bereich in das entsprechende Feld ein.

Schritt 8: Geben Sie die gewünschte Portnummer für die Remote-Verwaltung im Feld Remote Management Port (Remote-Verwaltungsport) ein. Die Portnummer muss angegeben werden, wenn Sie die WAN-IP-Adresse in Ihren Webbrowser eingeben. Wenn beispielsweise das SPA122 über eine WAN-IP-Adresse von 203.0.113.50 und einen Remote-Management-Port von 80 verfügt, geben Sie Folgendes ein: http://203.0.113.40:80 in den Webbrowser.

<u>Schritt 9:</u> Klicken Sie auf **Senden**, um die Konfiguration zu speichern.